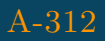

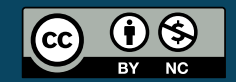

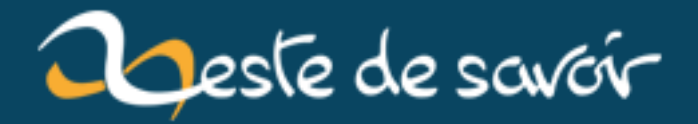

## Se déconnecter de Sublime Merge

20 mars 2019

## Table des matières

| 1. | ntroduction | 1 |
|----|-------------|---|
| 2. | onclusion   | 1 |

## 1. Introduction

Comment se déconnecter de Sublime Merge?

Fermez Sublime Merge.

Allez dans le Panneau de configuration > Comptes d'utilisateurs > Gestionnaire d'identification  $\square$ .

/media/galleries/5716/34dacecc-3158-4f5a-86fc-

FIGURE 1. – Illustration prise dans la doc Microsoft

Cliquez sur l'onglet Informations d'identification Windows.

Si vous utilisez github comme serveur GIT, vous devriez voir : git:https//github.com dans Informations d'identification génériques.

Ouvrez Sublime Merge, vous pourrez vous reconnectez une fois que vous allez PUSH.

## 2. Conclusion

Je n'ai pas trouvé comment switcher d'un creditential à l'autre pour que ça soit plus simple. Si vous avez plus simple n'hésitez pas!